## ▼FOM出版

## よくわかるマスター Microsoft Office Specialist Word 365 対策テキスト&問題集 Microsoft Office Professional 2021 を利用しているユーザー用補足資料

「よくわかるマスター Microsoft Office Specialist Word 365 対策テキスト&問題集」(型番:FPT2302)は、次の環境で操作方法 を確認しています。

## Microsoft 365

バージョン 2310 ビルド 16.0.16924.20054 (2023 年 11 月時点)

この資料は、Microsoft Office Professional 2021 で学習する場合の操作の違いを一覧にしたものです。次の環境で操作方法を確認しています。

## ■ Microsoft Office Professional 2021

バージョン 2311 ビルド 16.0.17029.20028 (2023 年 11 月時点)

※お使いの環境のバージョンとビルド番号を確認する方法については、テキスト P.3 を参照してください。

| 対象箇所  |      | 機能             | テキスト掲載 (Microsoft 365)                                                    | Microsoft Office Professional 2021                                                                                                   |
|-------|------|----------------|---------------------------------------------------------------------------|----------------------------------------------------------------------------------------------------|
| 出題範囲1 | P.19 | ハイパーリンク<br>の挿入 | @ リンク (リンク)                                                               | ④ リンク (ノマイパーリンクの追加)                                                                                                    |
| 出題範囲1 | P.20 | ハイパーリンク<br>の挿入 | その他の方法「ハイパーリンクの挿入」<br>◆文字列やオブジェクトを選択し右クリック→《リンク》                          | ◆文字列やオブジェクトを選択し右クリック→《ノ \イパーリンク》                                                                                                    |
| 出題範囲1 | P.20 | ハイパーリンク<br>の編集 | Point 「ハイパーリンクの編集」<br>◆ハイパーリンクを設定した文字列やオブジェクトを右クリック<br>→ 《リンクの編集》         | <ul> <li>◆ハイパーリンクを設定した文字列やオブジェクトを右クリック</li> <li>→ 《ハイパーリンクの編集》</li> </ul>                                                            |
| 出題範囲1 | P.20 | ハイパーリンク<br>の削除 | Point 「ハイパーリンクの削除」<br>◆ハイパーリンクを設定した文字列やオブジェクトを右クリック<br>→ 《リンクの削除》         | ◆ハイパーリンクを設定した文字列やオブジェクトを右クリック<br>→ 《ハイパーリンクの削除》                                                                                      |
| 出題範囲1 | P.58 | 電子文書の共有        | Lesson1-15<br>⑤ 《 (ファイル名) を共有》 ダイアログボックスが表示されます。<br>⑥ ⑧ (共有の設定) をクリックします。 | <ul> <li>⑤ 《リンクの送信》 ダイアログボックスが表示されます。</li> <li>⑥ 《リンクの送信》の《リンクを知っていれば誰でも編集できます。</li> <li>※ P.58 Point「《リンクの送信》」を参照してください。</li> </ul> |
| 出題範囲1 | P.58 | 電子文書の共有        | Point「《共有の設定》」<br>③有効期限 ④パスワードの設定                                         | ※❸有効期限、④パスワードの設定は、設定できません。                                                                                                    |

以上